## Windows 11: Comment exécuter une sauvegarde

La migration de Windows 10 vers windows 11 ne se fait pas sans difficultés. En effet, l'accès à l'outil de sauvegarde de Windows 11 est bien différent de Windows 10. Cette page vous expliquera en détails comment faire une sauvegarde sur Windows 11.

-Ouvrir le panneau de configuration. Pour cela, appuyez sur le bouton *démarrer* et tapez *panneau de configuration*. Cliquez sur le premier résultat.

| ♀ panneau de configuration                                          |                                                             |
|---------------------------------------------------------------------|-------------------------------------------------------------|
| Tout Applications Documents Web F                                   | Plus ~ 양····                                                |
| Meilleur résultat                                                   |                                                             |
| Panneau de configuration<br>Application                             |                                                             |
| Applications                                                        | Panneau de configuration                                    |
| 🙋 Paramètres >                                                      | Application                                                 |
| Rechercher école et Web                                             | C Ouvrir                                                    |
| P panneau de configuration - Voir les<br>résultats scolaires et Web | Dácant                                                      |
| ${\cal O}$ panneau de configuration <b>nvidia</b> >                 | 📢 Son - dans 0                                              |
| panneau de configuration > windows 10                               | <ul> <li>Historique des fichiers</li> <li>Souris</li> </ul> |
| panneau de configuration > windows                                  | Programmes et fonctionnalités                               |
| panneau de configuration java     >                                 | Son - dans 2                                                |
| panneau de configuration <b>nvidia</b> > télécharger                | <ul> <li>Options d'alimentation</li> <li>Clavier</li> </ul> |
| P panneau de configuration clavier                                  | Modifier le fonctionnement de votre clavier                 |
| 👭 🗩 📑 🔳 🦉 📼                                                         | 🛃 😆 父 🗾 🗋 🤐 🜌 🏭 📄                                           |

### -Vous vous trouvez alors devant une page d'accueil. Cliquez sur système et sécurité tout en haut à gauche.

#### Ajuster les paramètres de l'ordinateur

Afficher par : Catégorie -

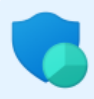

#### Système et sécurité

Consulter l'état de votre ordinateur Enregistrer des copies de sauvegarde de vos fichiers à l'aide de l'Historique des fichiers Sauvegarder et restaurer (Windows 7)

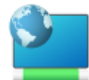

Réseau et Internet Afficher l'état et la gestion du réseau

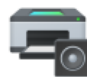

#### Matériel et audio Afficher les périphériques et imprimantes Ajouter un périphérique Ajuster les paramètres de mobilité communément

Programmes Désinstaller un programme

utilisés

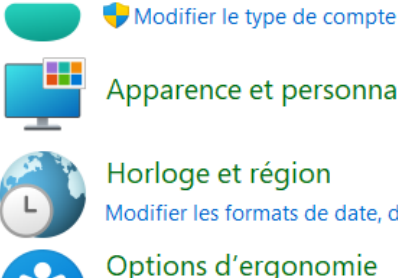

Apparence et personnalisation

Comptes d'utilisateurs

Horloge et région Modifier les formats de date, d'heure ou de nombre

Options d'ergonomie Laisser Windows suggérer les paramètres Optimiser l'affichage

# -Cliquez ensuite sur *Historique des fichiers*.

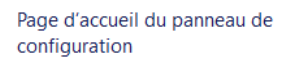

#### Système et sécurité

- Réseau et Internet
- Matériel et audio
- Programmes
- Comptes d'utilisateurs
- Apparence et personnalisation
- Horloge et région
- Options d'ergonomie

#### Sécurité et maintenance

Vérifier l'état de votre ordinateur et résoudre les problèmes 💔 Modifier les paramètres de contrôle de compte d'utilisateur 🗏 Résoudre des problèmes informatiques courants

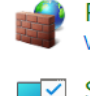

#### Pare-feu Windows Defender

Vérifier l'état du pare-feu | Autoriser une application via le Pare-feu Windows

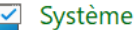

Afficher la quantité de mémoire RAM et la vitesse du processeur 🕴 💔 Autoriser l'accès à distance Lancer l'assistance à distance | Afficher le nom de cet ordinateur

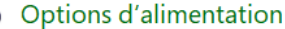

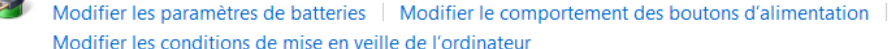

Modifier les conditions de mise en veille de l'ordinateur

### Historique des fichiers

Enregistrer des copies de sauvegarde de vos fichiers à l'aide de l'Historique des fichiers Restaurer vos fichiers à l'aide de l'Historique des fichiers

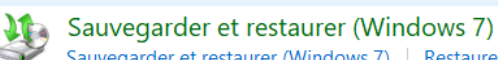

### Sauvegarder et restaurer (Windows 7) | Restaurer des fichiers à partir d'une sauvegarde

Espaces de stockage Gérer les espaces de stockage

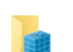

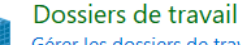

Gérer les dossiers de travail

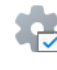

### **Outils Windows**

Libérer de l'espace disque | Défragmenter et optimiser vos lecteurs | 😌 Créer et formater des partitions de disque dur \mid 😽 Afficher les journaux d'événements 📗 👎 Tâches planifiées

Regardez tout en bas à gauche. Vous trouverez une option Sauvegarde d'image système. Cliquez sur celle-ci. Vous Accédez alors à un panneau contenant plusieurs options concernant la sauvegarde.

> Voir aussi Récupération Sauvegarde d'image système